## Keresés az ügyviteli rendszerbe feltöltött iratok szövegében

A szabadszöveges kereső funkció lehetővé teszi iratok keresését a WebNotes rendszerbe feltöltött vagy ott létrehozott DOCX és PDF kiterjesztésű iratok szövegében előforduló szavak vagy kifejezések alapján.

|                |                                                                                                    | Összetett<br>ügykeresés                                                                       |             |
|----------------|----------------------------------------------------------------------------------------------------|-----------------------------------------------------------------------------------------------|-------------|
| Ügyszám<br>Idő | <ul> <li>mind</li> <li>Egyoldalú okirat</li> <li>Többoldalú okirat</li> <li>Jegyzőkönyvi tanúsítvány</li> <li>Záradéki tanúsítvány</li> <li>Hagyatéki eljárás</li> <li>Nemperes eljárás</li> <li>Egyéb</li> </ul> | tárgy<br>írion be egy szót, vagy kifejezést                                                   |             |
| Ügyfél         |                                                                                                    | rjon be egy szót, vagy kifejezést                                                             |             |
| Szöveg         |                                                                                                    |                                                                                               | igy évkör Q |
|                |                                                                                                    | Az ügy tárgyának kiválasztása <u>nem</u> kötelező, megadásával a találati lista pontosítható. |             |

A funkció egy új, szavak előfordulását feljegyző "keresőmotoron" alapul, amellyel az elmúlt hónapok során minden eddig tárolt DOCX és PDF dokumentumú irat feldolgozásra került. Az újonnan tárolt dokumentumok elemzése pedig már folyamatosan, ütemezetten megtörténik. (A folyamatos feldolgozás nem jelenti azt, hogy az iratok a feltöltés után azonnal kereshetők. Előfordulhat, hogy a feltöltés után csak több órával vagy másnapra kerül az irat a keresőmotor adatbázisba.)

Az új keresési lehetőség hasonlít arra, ahogyan az interneten keresünk valamilyen tartalmat pl. a Google keresőjével. Elég begépelni egy keresett szót pl. "alma" és a rendszer megmutatja, hogy a szó mely dokumentumokban fordul elő.

| MOKK Tech. 1.<br>irodai munkatárs  |                                                                                                    | Összetett<br>ügykeresés                                         | ügyszám (pl.: Z73)                                                                                                    |                                       | Ft 🐲 🔒 📩                                |
|------------------------------------|----------------------------------------------------------------------------------------------------|-----------------------------------------------------------------|----------------------------------------------------------------------------------------------------|---------------------------------------|-----------------------------------------|
| Ugyszám<br>Idő<br>Ugyfél<br>Szöveg | <ul> <li>mind</li> <li>Egyoldalú okirat</li> <li>Tobboldalú okirat</li> <li>Jegyzőkönyvi tanúsítvány</li> <li>Záradéki tanúsítvány</li> <li>Hagyatéki eljárás</li> <li>Nemperes eljárás</li> <li>Egyéb</li> </ul> | tárgy<br>iŋon be egy szót, vag<br>ipsum<br>Az ügy tárgyának kiv | y kitejezést<br>álasztása <u>nem</u> kötelező, megadásával a találati lista pontosítható.                                           | ogy évkor<br>mind                     |                                         |
| szűrő                              | szűrő                                                                                                    | _                                                               | szűrő                                                                                                    |                                       | szűrő                                   |
| Ügyszám                            | <br>Tárgy                                                                                                    |                                                                 | Szöveg                                                                                                    |                                       | <ul> <li>Utolsó módosítás</li> </ul>    |
| 99099/K/750/2022                   | Egyoldalú kötelezettségvállaló<br>és/vagy tartozáselismerő nyilal                                                                                                    | nyilatkozat<br>tkozat                                           | MOKK_TESZT_UZENET1.pdf Létrehozia: MOKK Tech. 1MOKK TESZT üzenet Lorem ipsum dolor sit amet, consec tempor incididunt ut            | tetur adipiscing elit, sed do eiusmod | 2022/11/28 23:37:30                     |
| 99099/K/750/2022                   | Egyoldalú kötelezettségvállaló<br>és/vagy tartozáselismerő nyilal                                                                                                    | nyilatkozat<br>tkozat                                           | MOKK_TESZT_UZENET0.pdf<br>Literhozta: MOKK Tech. 1.<br>MOKK TESZT üzenet Lorem ipsum dolor sit amet, conset<br>tempor incididunt ut | tetur adipiscing elit, sed do eiusmod | 2022/11/28 23:37:29                     |
| 99099/Z/85/2022                    | Aláírás és kézjegy valódiságána                                                                                                    | ak tanúsítása                                                   | MOKK_TESZT_UZENET0.pdf<br>Literhozta: MOKK Tech. 1.<br>MOKK TESZT üzenet Lorem ipsum dolor sit amet, conset<br>tempor incildiunt ut | tetur adipiscing elit, sed do eiusmod | 2022/11/28 09:00:49                     |
| 99099/K/318/2022                   | Egyoldalú kötelezettségvállaló<br>és/vagy tartozáselismerő nyilal                                                                                                    | nyilatkozat<br>tkozat                                           | MOKK_TESZT_UZENET0.pdf     Létrehozta: MOKK Tech. 1.    MOKK TESZT üzenet Lorem ipsum dolor sit amet, conset tempor incididunt ut   | tetur adipiscing elit, sed do eiusmod | 2022/05/23 08:42:39                     |
| 99099/K/256/2022                   | Egyoldalú kötelezettségvállaló                                                                                                    | nyilatkozat                                                     | EMAIL-TESZT2.pdf<br>Létrehozta: MOKK Tech. 1.                                                                                       |                                       | 2022/04/21 13:05:45                     |
| <ul> <li>0 - 100 (321)</li> </ul>  |                                                                                                    |                                                                 |                                                                                                    |                                       |                                         |
| VB PY 90                           |                                                                                                    |                                                                 |                                                                                                    | Gyűjtő                                | [ <b>9</b> ][ <b>1</b> ] 1.0.0.32186-E1 |

A megjelenő listában látható az ügy száma, tárgya, a szöveg egy releváns részlete és az iratot feltöltő személy neve. Az irat nevére kattintva közvetlenül letölthető az irat.

## Példák keresésekre:

Az alábbiakban a hatékony keresés elősegítése érdekében a keresési módokra mutatunk példákat:

| a) | bizalmi                                                                                                | Keresi azokat az iratokat, amelyekben<br>megtalálható a 'BIZALMI' szó bárhol a<br>szövegben.                                                                                                    |  |
|----|----------------------------------------------------------------------------------------------------|----------------------------------------------------------------------------------------------------|--|
| b) | bizalmi őrzés<br>kettő vagy több szó együttes előfordulása                                             | Keresi azokat az iratokat, amelyekben<br>megtalálható a 'BIZALMI' <u>ÉS</u> az 'ŐRZÉS'<br>egyaránt, legyenek azok a dokumentumban<br>bárhol.                                                                                                    |  |
| c) | "bizalmi őrzés"<br>(kettő vagy több szó idézőjelben)                                                   | Keresi azokat az iratokat, amelyekben a<br>'BIZALMI' <u>szót követi</u> az 'ŐRZÉS' szó, azaz a<br>szavak egymás mellett állnak, a megadott<br>sorrendben.                                                                                                    |  |
| d) | bizalmi őrzés*<br>(A * /csillag/ karakter, más karaktereket<br>helyettesít a szavak elején vagy végén) | Keresi azokat az iratokat, amelyekben bárhol<br>a szövegben megtalálható a 'BIZALMI' <u>ÉS</u> egy<br>'ŐRZÉS' kezdetű szó. pl.: ŐRZÉSBEN, ŐRZÉSÉT<br>stb.                                                                                                    |  |
| e) | "bizalmi őrzés*"<br>(csillag és idézőjel)                                                              | Az előző kettő kombinációja, azaz a szavak<br>egymást követik a dokumentumban és az<br>'ŐRZÉS' toldalékokkal is szerepelhet.                                                                                                    |  |
| f) | alma körte  <br>(  karakter a szavak után)                                                             | Több szó keresése esetén a program 'l<br>kapcsolattal keresi a szavak előfordulás<br>azaz egy irat akkor felel meg a keresésnek,<br>minden megadott szó előfordul benr<br>A szavak után írt   jel 'VAGY' kapcsola<br>változtatja az alapvető működést, azaz i<br>megfelel bármely irat a kerese<br>szempontnak, ha abban a megadott szav<br>közül bármelyik előfordul. |  |

## Jó tudni:

- 1. A keresés csak a felhasználó saját irodája által tárolt iratokra vonatkozik.
- 2. Csak PDF és DOCX formátumú szöveges dokumentumok tartalma kereshető. A képként szkennelt iratokat a program nem elemzi, ezért azok nem kereshetők.
- 3. Az eredménylista legfeljebb 100 iratot jelenít meg. A keresésnek megfelelő iratok száma a bal alsó sarokban megjelenik. Lapozással betölthető a következő csoport. (Ismét legfeljebb 100 db).
- 4. Ha az elvi találatok száma túl nagy, akkor érdemes más szavakkal, esetleg az ügykör, ügytípus vagy évszám kiválasztásával csökkenteni a találatok számát.

- 5. Nagy számú találat esetén nem befolyásolható, hogy a keresési feltételeknek megfelelő iratok közül a program melyik 100-at jeleníti meg.
- 6. A keresés a kis- és nagybetűkre, valamint az ékezetekre érzéketlen, tehát az 'Álma' és 'alma' a keresése ugyanazt az eredményt adja.
- 7. A kiemelt szövegrészlet hossza korlátozott. Az irat szövegében többször is előfordulhat a keresett kifejezés, mint ahány kiemelés megjelenik.
- 8. A feltöltött dokumentumok feldolgozása nem azonnali. Elképzelhető, hogy az irat szövege csak másnapra kerül feldolgozásra.
- 9. A szűrő mezők működése csak a látható szövegekre vonatkozik. A szűrés nem a keresés kiterjesztése vagy pontosítása, csak az irreleváns elemek elrejtését jelenti.
- 10. A keresés nem csak az iratok szövegére, hanem a hozzá írt megjegyzés mező szövegére is vonatkozik.

MOKK Informatikai Iroda

2023. május 15.